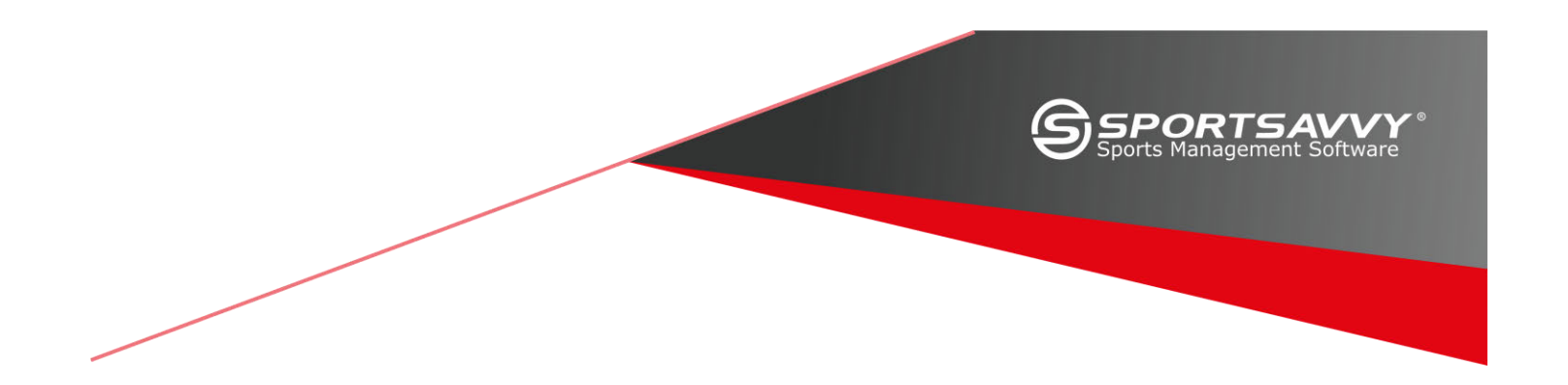

# RegSavvy Instructions

# Signing Up or Logging In

| New Member Sign Up                                                           | Member Login                                                                    |
|------------------------------------------------------------------------------|---------------------------------------------------------------------------------|
| If you're new to our club or our online registration then create an account. | If you're a returning member and know your credentials then you can login here. |
| First Name                                                                   | Email                                                                           |
| Parent (or Adult Registrant)                                                 |                                                                                 |
| Last Name                                                                    | Password                                                                        |
| Parent (or Adult Registrant)                                                 |                                                                                 |
| Email                                                                        | Forgot your password?                                                           |
| Phone                                                                        | Sign In                                                                         |
| Create New Account                                                           |                                                                                 |

- 1. If you are a new member or do not have an account with Ontario Basketball, enter your information under the New Member Sign Up to create your account.
- 2. If you are a returning member and have already created your account, enter your information under the Member Login area.

# **New Member Details**

|                    | Primary Contact [      | Details |   |
|--------------------|------------------------|---------|---|
| • First Name:      | Arnold                 |         | / |
| * Last Name:       | Layne                  |         | / |
| * Email:           | layne@email.zz         |         | / |
| * Confirm Email:   | layne@email.zz         |         | / |
| * Phone:           | 555 555-9988           |         | / |
| Alternate Phone:   |                        |         |   |
| • Address Line 1:  | 123 Lane Ln            |         | / |
| Address Line 2:    |                        |         |   |
| • City:            | Toronto                |         |   |
| * State / Prov:    | ON                     |         |   |
| * Zip / Postal:    | L1L1L1                 |         | / |
| Country:           | Canada                 | ÷       |   |
| • Password:        | •••                    |         | / |
| • Verify Password: | •••                    |         | / |
| * Secret Question: | What is your nickname? | ¢       |   |
| * Secret Answer:   | Aaa                    |         | / |

- 1. New members must enter their contact information.
- 2. Returning members must ensure their contact information is up to date.

### **Registration Page**

| Registration Management                                                                                |  |
|----------------------------------------------------------------------------------------------------|--|
| Primary Contact : Arnold Layne                                                                         |  |
| Make Me a Player                                                                                       |  |
| NEW Player      NEW Contact        Create a new PLAYER.      Register a spouse, family<br>member, etc. |  |
| ← Back Next <>>                                                                                        |  |

- 1. Before you can register a player, you must create one.
  - a. If you are the player, click the Make Me a Player button and click the *Player* checkbox.
  - b. If someone else is the player, click the NEW Player button.

#### **New Player**

|                                                             | Player Details                   |   |
|-------------------------------------------------------------|----------------------------------|---|
| Please enter full legal name                                |                                  |   |
| * Player First Name:                                        | Savvy                            |   |
| * Player Last Name:                                         | Layne                            |   |
|                                                             |                                  |   |
| Member Type:                                                | Player Referee Alternate Contact |   |
| Gender:                                                     | Female 🗘                         |   |
| Birthdate:                                                  | Oct 💠 13 💠 2004 🜩                | I |
| This person's phone number, email or street address differs | from mine                        |   |
|                                                             | Cancel Next 🔿                    |   |

- 1. Enter the child's name.
- 2. Make sure to enter the child's gender and birthday; this information is critical.

| <i>ull Name:</i> Savvy Layne<br><i>ender:</i> Female<br><i>irthdate:</i> Oct 13, 2004                                                                                                    |           |          |    |
|----------------------------------------------------------------------------------------------------|-----------|----------|----|
| 2017/2018 OBL Xcellence                                                                                                    |           |          | SH |
| 2017-18 Centre for Performance                                                                                                    |           |          | н  |
| Program                                                                                                    | Status    | Cost     |    |
| 2017-18 Centre for Performance: CP Girls High School (Grade 7/8/9/10/11)                                                                                                    | Available | \$300.00 |    |
| CP: Select Region: Select  CP: Club/AAU Team: Club  CP: Club/AAU Coach Name: Coach  CP: Club/AAU Coach Email: email  CP: Club/AAU Coach Email: school  CP: School Currently Attending: School  CP: Shoe Size (Men Sizes Only): 5  CP: Shoe Size (Men Sizes Only): 5 |           |          |    |
| * CP: Height: 5                                                                                                    |           |          |    |
| er meigne.                                                                                                    |           |          |    |

- 1. The programs are listed based on the child's age and gender.
- 2. Check the program for which you wish to sign up the child.
- 3. Answer any program-specific questions.

# **Completing a Registration**

| Player : Savvy Layne 🖉                                                   |          |         |        |
|--------------------------------------------------------------------------|----------|---------|--------|
| Registration                                                             | Cost     | Status  | Action |
| 2017-18 Centre for Performance: CP Girls High School (Grade 7/8/9/10/11) | \$300.00 | In Cart | Remove |
| Register THIS player                                                     |          |         |        |
| Back Next                                                                |          |         |        |

- 1. Your selection is in the cart and ready to be paid.
- 2. Click Next.

# Payment

| Name on card        |
|---------------------|
| Card number         |
| ex: 444455566667777 |
| 01 🗢 2017 🗢         |
| Submit              |
|                     |
| Cancel              |

- Enter your payment details.
  Submit your payment.